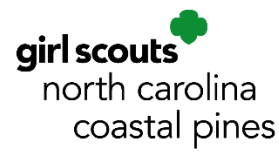

Moving to a new city, state, or grade level? You can change your troop through your <u>My GS</u> account (<u>https://mygs.girlscouts.org/</u>)!

## CHANGE YOUR TROOP IN MY GS

If you've already moved, then please take a minute to update the address for each member of your family by selecting <u>Edit</u> <u>Profile</u> next to each person on the <u>My</u> <u>Household</u> page. If you update one person, the others are not automatically updated, so you will need to update each person in the household.

| Welcome,<br>Wilma Flintstone<br>Demo! | My household men                                                           | nbers                                       |            |                |
|---------------------------------------|----------------------------------------------------------------------------|---------------------------------------------|------------|----------------|
| My Account                            |                                                                            |                                             |            |                |
| My Household                          | Adults                                                                     |                                             |            |                |
| My Troop(s) $\checkmark$              | Select All                                                                 |                                             |            |                |
| My Profile                            | Admin                                                                      |                                             | _          |                |
| My Events                             | Wilma Flintstone Demo                                                      | Change my particip                          | pation 🚖   |                |
| ,                                     | Membership/Participation                                                   | Caregiver of                                | Exp. date  | CBC expiration |
| Volunteer Toolkit                     | Membership                                                                 |                                             | 09/30/2025 | N/A            |
| gsLearn                               |                                                                            |                                             |            |                |
| Contact Council                       | Demo Daisies girl scouts<br>of greater thicago<br>and northwest<br>indiana | Pebbles Flintstone<br>Demo, Susi Girl Scout | 09/30/2025 | N/A            |
|                                       |                                                                            |                                             |            |                |

Don't have a new address? That's okay. As long as you know the zip code, you can still look at troops in the area. Want to contact your new council for more information? Use GSUSA's convenient <u>Council Finder</u> (https://www.girlscouts.org/en/about-girl-scouts/join/council-finder.html).

| Girls                    |                               |              |
|--------------------------|-------------------------------|--------------|
| Select All               |                               |              |
|                          | •                             |              |
| Pebbles Flintstone Demo  | Edit profile 🧪 Change my part | ticipation 둨 |
| Membership/Participation | Caregiver(s)                  | Exp. date    |
| Membership               |                               | 09/30/2025   |

To change troops for someone that is already in a troop, select <u>Change my participation</u> next to their name on the <u>My Household</u> page in your <u>My GS</u> account.

In the pop-up window, the name of the person leaving the troop should be pre-filled but can be adjusted.

In the middle box, select the troop that the member is leaving.

Select the Next button.

| K Back | Make changes Search d                                                                                                    | Confirm | Finish |
|--------|----------------------------------------------------------------------------------------------------|---------|--------|
|        | Who is making a change?<br>Select a current inverteer of your household.<br>Meddes Fleatore Dereo<br>What kind of change would you like to make?<br>Not can choose to transfer to a different troop or change your current participation.<br>Dereo Cadente<br>What would you like to do? |         |        |
|        | We love optional Search for troops and roles in our participation catalog by clicking next.                                                                                                    | CANCEL  | NEXT   |

| Location                       |                               |                             |                               |                              |
|--------------------------------|-------------------------------|-----------------------------|-------------------------------|------------------------------|
| Zip/Postal code                |                               |                             |                               |                              |
| 60517                          |                               |                             |                               |                              |
|                                |                               |                             |                               |                              |
|                                | - 08                          |                             |                               |                              |
| Country/Decision               | Chate (Dec. in                |                             | 5h.                           |                              |
| Select Country                 | Salact State                  |                             | City                          |                              |
| Secce Country                  | V Denter Juni                 | · · ·                       | City                          |                              |
| Outside the U.S.? Just enter y | our city and country and      | we'll show you options nee  | ar you.                       |                              |
|                                |                               |                             |                               |                              |
| Search Radiu                   | S                             |                             |                               |                              |
| Search radius in miles         |                               |                             |                               |                              |
| within 10 miles                |                               | $\sim$                      |                               |                              |
|                                |                               |                             |                               |                              |
| Membership                     | Year                          |                             |                               |                              |
| When do you plan to start?     | select a year to find availat | ble spots.                  |                               |                              |
|                                |                               |                             |                               |                              |
| Current Year                   |                               | O Next Year                 |                               | O Extended Year              |
| October 2023 - Se              | otember 2024                  | October 2024 -              | September 2025                | April 2024 - September 2025  |
|                                |                               |                             |                               |                              |
|                                |                               |                             |                               |                              |
| Grade Level                    | optional                      |                             |                               |                              |
| If today is BEFORE August 1,   | enter the grade they are o    | ompleting, If today is Augu | ist 1 or after, enter the gra | ade they will be going into. |
|                                |                               |                             |                               |                              |
| Pre-K                          | +                             | Kindergarten                | +                             | 1st grade                    |
|                                |                               |                             |                               |                              |
| and drado                      |                               | 2rd drada                   |                               | Ath drada                    |
| 2110 grade                     | × .                           | Jiugiaue                    | ~                             | +urgraue +                   |
|                                |                               |                             |                               |                              |
| 5th grade                      |                               | 6th grade                   |                               | 7th grade                    |
|                                | +                             |                             | +                             | +                            |
|                                |                               |                             |                               |                              |
| 8th grade                      | -                             | 9th grade                   | -                             | 10th grade                   |
|                                | т                             |                             | т                             | т                            |
|                                |                               |                             |                               |                              |
| 11th grade                     | +                             | 12th grade                  | +                             | Adults                       |
|                                |                               |                             |                               |                              |

When you find a troop, select the green Join This Troop button under the troop details.

A pop-up window will ask you to confirm your new troop

selection. Then another screen will ask you to verify the number of the previous troop and the number of the new troop.

| Close 🗙                                               | Confirm your changes                                            |
|-------------------------------------------------------|-----------------------------------------------------------------|
| You're requesting to join<br>croop Troop00244, right? | Who made the change?                                            |
|                                                       | What kind of change did they make?                              |
| JOIN THIS TROOP                                       | I've made my selection and I'm ready to start my new adventure: |
| JOIN A DIFFERENT TROOP                                | Troop00244                                                      |
| Cancel                                                |                                                                 |

When you're done, you'll see a message that says Success!

| < Back |              |              |                            | 0      |
|--------|--------------|--------------|----------------------------|--------|
|        | Make changes | Search       | Confirm                    | Finish |
|        |              |              |                            |        |
|        |              | Success! You | ı've updated your account. |        |

For assistance with transfers and My GS accounts, please contact our Customer Care Team at 800-284-4475 or helpdesk@nccoastalpines.org.

On the next page, enter the zip code of the new address where you would like to find a troop.

Select the membership year of the meetings when you want to start meeting with the troop.

Choose the girl's grade (read the screen to see whether you should select her current grade or her grade in the fall).

Scroll down and select the green Search button.

| <ol> <li>Search by troop name or troop de</li> </ol> | scription Sort by V                            | Within 10 miles V            | 晝 Filter (4)   | Clear Filters       |
|------------------------------------------------------|------------------------------------------------|------------------------------|----------------|---------------------|
| We found <b>8 troops</b> that mat                    | ch your search.                                | THE BLUFFS C<br>THE CAPE FEA |                | Corner              |
| 1 of 8 results                                       | 0                                              |                              | C.             | pe Fear Wrightsboro |
| Troop00244                                           |                                                | NUNDER PAR                   | 02             |                     |
| 1.59 miles                                           | girl scouts<br>north carolina<br>coastal pines |                              | Navassa        | HISTORIC            |
| Grade Range                                          | Open Spot(s)                                   | ANVALE                       | Leland Beivile |                     |
| Pre-K, K                                             | 6 girls, 13 adults                             |                              |                |                     |
| Meeting Day(s)                                       | Meeting Frequency                              | CRAYSON PAR                  |                | (E) (E)             |
| Monday                                               | Bi-weekly                                      |                              |                |                     |
| Meeting Start Time                                   | Meeting End Time                               | Fown Creek                   |                | ECHO, FARMS         |
| 06:00 PM                                             | 07:00 PM                                       | Winnabow                     |                | Silver Lake         |
| JOIN                                                 | THIS TROOP                                     | 1                            |                | C a                 |
|                                                      |                                                |                              |                | E                   |
| and a second as a fill                               | 0                                              |                              |                |                     |
| 2 or a results                                       |                                                |                              | 1.1            | Sea 1               |
| Troop00016                                           | girlscouts                                     |                              | 4 6            |                     |
| 74                                                   | north carolina                                 | Boiling                      | 5 / F          | Carolina            |